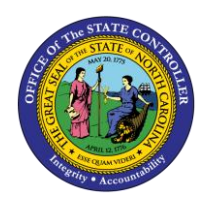

The purpose of this Quick Reference Guide is to explain how to navigate to and generate the General Fund Cash Balance Report in the North Carolina Financial System (NCFS).

## Introduction and Overview

This Quick Reference Guide (QRG) covers the navigation to the General Fund Cash Balance Report and how to generate the report output. The General Fund Cash Balance Report provides Cash Management/Budget users with the account balance information [deposits/allotments, disbursements (requisitions) and transfers] in "Posted" status in the North Carolina Financial System (NCFS). This report also allows Cash Management/Budget users the ability to view available funds which includes appropriations and allotments for General Fund Budget Codes.

| NCFS       |                                                      |
|------------|------------------------------------------------------|
| Reports    |                                                      |
| General    |                                                      |
| Navigation | Note: For more information on how to navigate to the |
| Note       | NCFS Reports Catalog from the Home Page, please      |
|            | review the Navigating to NCFS Reports QRG.           |
|            |                                                      |
|            |                                                      |
|            |                                                      |
|            |                                                      |

# Navigating to the General Fund Cash Balance Report

To navigate to the General Fund Cash Balance Report, please follow the steps below.

1. Click **Expand** in the Cash Management and Treasury Section.

|                                                                                                    | Business Intelligence                                                                                                    | Search Al                      | Ú <sup>A</sup> | •            | Q, Adva | nced OTBI He | ilp Help 🔻   |
|----------------------------------------------------------------------------------------------------|----------------------------------------------------------------------------------------------------|--------------------------------|----------------|--------------|---------|--------------|--------------|
| Catalog                                                                                                    | •                                                                                                    | ome Catalog                    | Favorites +    | Dashboards 👻 | New 🔻   | Open 🔻       | Signed In As |
| Ib • 🤄 🛅 🦄 🖄 •                                                                                                    | 🐘 🖉 🗁 👻 🖝 🗙 🍈 🐁 Location /Shared Folders/Custom/FBR Cust                                                                                                    | m/Report                       |                |              |         | •            | Show H       |
| - Folders 🗄 🛅                                                                                                    | Type All Show More Details                                                                                                    |                                |                |              |         |              |              |
| My Folders<br>Shared Folders<br>Common Content<br>Custom<br>Custom<br>FBR Custom<br>FBR Custom<br>FBR Custom<br>Custom<br>Custom<br>FBR Custom<br>Custom<br>Cu | Budget Last Modified 1/8/21 9.04 AM Owner Boomi User Integration Expand More       Cash Management and Treasury Last Modified 2/24/21 3:19 PM Own Expand More       Expand More       General Ledger Last Modified 2/24/21 5:36 PM Owner Ashok Kumar Nag Expand More       Grants Last Modified 1/8/21 9:04 AM Owner Ashok Kumar Nagarathinam Expand More       Security Last Modified 2/24/21 5:35 PM Owner Ashok Kumar Nagarathinam Expand More | er Ashok Kumar Ni<br>rrathinam | agarathinam    |              |         |              |              |

### Cash Management and Treasury Reports

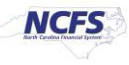

2. Click **Expand** under the FBR General Fund Cash Balance Report.

|                                                                | business Intelligence                                                          | Search All                                     | Q Advanced OTBI Help +      |
|----------------------------------------------------------------|--------------------------------------------------------------------------------|------------------------------------------------|-----------------------------|
| Catalog                                                        |                                                                                | Home Catalog Favorites <b>v</b> Dashboards     | ✓ New ✓ Open ✓ Signed In As |
| Ilà • 🤂 🛅 🎦 🤇 🏛 •                                              | 🖺 🌶 🔤 🔻 🗁 🗙 🏨 🎼 Location /Shared Folders/Custom/FBR                            | Custom/Report/Cash Management and Treasury     | Show Hick                   |
| 🔺 Folders 🔚 🖿                                                  | Type All   Sort Name A-Z  Show More De                                         | etails                                         |                             |
| My Folders                                                     | Expand More V                                                                  | TOTAT 2.04 AM CONTRE ASSOC NUMBER REGENERATION |                             |
| Shared Folders     Common Content                              | FBR Daily Transfer Report Last Modified 1/8/21 9:04 AM Owner.<br>Expand More ▼ | Ashok Kumar Nagarathinam                       |                             |
| Custom     CloudInsights                                       | FBR Deposits Report Last Modified 1/8/21 9:04 AM Owner Ashok<br>Expand More ▼  | Kumar Nagarathinam                             |                             |
| Customer Relationsh     FBR Custom     FBR Custom     m Report | FBR DST STIF Interface Reconciliation Report Last Modified<br>Expand More ▼    | 1/8/21 9:04 AM Owner Ashok Kumar Nagarathinam  |                             |
|                                                                | FBR General Fund Cash Balance Report   Last Modified 1/8/21 9<br>Expand More   | 9:04 AM Owner Ashok Kumar Nagarathinam         |                             |
| Budget                                                         | - EDD Internal Transfer Exceptions Deport Lest Medified 10/24                  | 0-04 AM Ouiner Ashels Kiimer Masarathinam      |                             |

### The FBR General Fund Cash Balance Report on the Cash Management Screen

3. Click **Open** under the FBR General Fund Cash Balance Report.

| ORACLE Transactional Business Intelligence   |     |                                        |                                                                      |                                                | Search All   | ,                  | •               | Q, A      | dvanced   | OTBI Help    |
|----------------------------------------------|-----|----------------------------------------|----------------------------------------------------------------------|------------------------------------------------|--------------|--------------------|-----------------|-----------|-----------|--------------|
| Catalog                                      |     |                                        |                                                                      | Home                                           | Catalog      | Favorites <b>v</b> | Dashboards 🔻    | New 🔻     | Ope       | in 🔻 Sij     |
| 16 - 9 in 🔓 🤇 📾                              | •   | 除え 日本 日本                               | 🗙 🏨 🎼 Location /Shar                                                 | red Folders/Custom/FBR Custom/Rep              | oort/Cash M  | lanagement and     | Treasury/FBR Ge | neral Fun | d Cash Ba | alance 🗸 🛛 ( |
| ∡ Folders                                    | ia. | Type All                               | ✓ Sort Name A-Z                                                      | Show More Details                              |              |                    |                 |           |           |              |
| My Folders     My Folders     Shared Folders | -   | FBR Gene<br>Data Model f<br>Properties | ral Fund Cash Balance DM<br>or General Fund Cash Balance R<br>More ▼ | Last Modified 1/8/21 9:04 AM Owner A<br>Report | Ashok Kumar  | Nagarathinam       |                 |           |           |              |
| Custom CloudInsights                         |     | FBR Gene<br>General Fun<br>Open Edit   | ral Fund Cash Balance Rep<br>d Cash Balance Report<br>More ▼         | Dort Last Modified 1/8/21 9:04 AM Own          | ner Ashok Kı | umar Nagarathina   | m               |           |           |              |
| Customer Relations                           | sh  |                                        |                                                                      |                                                |              |                    |                 |           |           |              |

### The FBR General Fund Cash Balance Report

4. Select the desired Agency, Budget Code Type and Date. Then click [APPLY].

|                     | actional Business Intel | ligence |       |      | Search All |                    | ·          |
|---------------------|-------------------------|---------|-------|------|------------|--------------------|------------|
| FBR General Fund Ca | sh Balance Report       |         |       | Home | Catalog    | Favorites <b>v</b> | Dashboards |
| Age                 | ncy All                 |         | 5     |      |            |                    |            |
| Budget C            | ode All                 |         |       |      |            |                    |            |
| Pe                  | riod Current Period     | ×       | Apply |      |            |                    |            |
| FBR General Fung Ca | SIL B                   |         |       |      |            |                    |            |
|                     |                         |         |       |      |            |                    |            |

The FBR General Fund Cash Balance Report Parameters

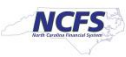

## General Fund Cash Balance Report Output

To navigate to the General Fund Cash Balance Report output, please follow the steps below.

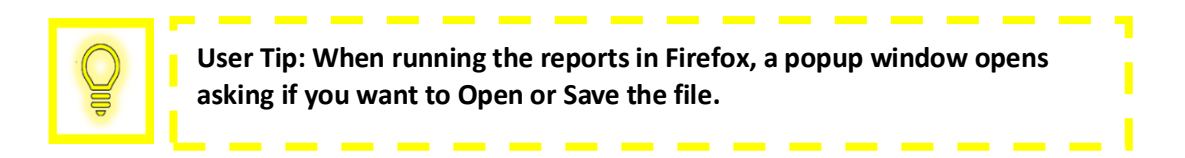

1. In the bottom left-hand corner, click the **Microsoft Excel Document**.

| RACLE Transaction                     | onal Business Intelligen | ce      |                  |      | Search All |                    | •   |
|---------------------------------------|--------------------------|---------|------------------|------|------------|--------------------|-----|
| BR General Fund Cash B                | Balance Report           |         |                  | Home | Catalog    | Favorites <b>v</b> | Das |
| Agency                                | All                      | Ψ.      |                  |      |            |                    |     |
| Budget Code                           | All                      | *       |                  |      |            |                    |     |
| Period                                | Current Period           | * Apply |                  |      |            |                    |     |
| FBR General Fund Cash B.              |                          |         |                  |      |            |                    |     |
|                                       |                          |         |                  |      |            |                    |     |
|                                       |                          |         |                  |      |            |                    |     |
|                                       |                          |         |                  |      |            |                    |     |
|                                       |                          |         | Report Completed |      |            |                    |     |
|                                       |                          |         |                  |      |            |                    |     |
|                                       |                          |         |                  |      |            |                    |     |
|                                       |                          |         |                  |      |            |                    |     |
|                                       |                          |         |                  |      |            |                    |     |
|                                       |                          |         |                  |      |            |                    |     |
|                                       |                          |         |                  |      |            |                    |     |
| EBR General Fund xlsx                 | ~                        |         |                  |      |            |                    |     |
| Land Contractor Section 1 Section 120 |                          |         |                  |      |            |                    |     |

#### Generating the FBR General Fund Cash Balance Report

2. Review the General Fund Cash Balance Report.

|             | NCFS                                   |             | North C<br>Off<br>General I    | arolina Fina<br>ice of State Co<br>Fund Cash Ba<br>03/16/2021 03:33:4 | ncial System<br>ontroller<br>lance Report<br><sup>16 PM</sup> |            |                |                  |                  |
|-------------|----------------------------------------|-------------|--------------------------------|-----------------------------------------------------------------------|---------------------------------------------------------------|------------|----------------|------------------|------------------|
| Parameters  |                                        |             |                                |                                                                       |                                                               |            |                |                  |                  |
| Agency      | All                                    |             |                                |                                                                       |                                                               |            |                |                  |                  |
| Budget Code | All                                    |             |                                |                                                                       |                                                               |            |                |                  |                  |
| Period      | Mar-21                                 |             |                                |                                                                       |                                                               |            |                |                  |                  |
|             |                                        |             |                                |                                                                       |                                                               |            |                |                  |                  |
| Agency      | Agency Description                     | Budget Code | Budget Code Description        | Adjusted                                                              | Unallotted                                                    | Allotments | Receipts YTD   | Expenditures YTD | Unexpended       |
|             |                                        |             |                                | Appropriation                                                         | Appropriation                                                 |            |                |                  | Allotted Balance |
| 0100        | THE GENERAL ASSEMBLY                   | 11000       | GENERAL ASSEMBLY-<br>GENERAL   | 0.00                                                                  | 0.00                                                          | 0.00       | 0.00           | 0.00             | 0.00             |
| 0200        | ADMINISTRATIVE OFFICE OF<br>THE COURTS | 12000       | AOC-GENERAL                    | 0.00                                                                  | 0.00                                                          | 0.00       | 0.00           | 160,523.32       | (160,523.32)     |
| 0200        | ADMINISTRATIVE OFFICE OF<br>THE COURTS | 12001       | AOC- INDIGENT DEFENSE          | 0.00                                                                  | 0.00                                                          | 0.00       | 0.00           | 180,799.36       | (180,799.36)     |
| 0300        | OFFICE OF THE GOVERNOR                 | 13000       | OSBM-GOV. OFFICE-GENERAL       | 0.00                                                                  | 0.00                                                          | 0.00       | (1,625,000.00) | 0.00             | (1,625,000.00)   |
| 0300        | OFFICE OF THE GOVERNOR                 | 13001       | GOV OFFICE-SPECIAL<br>PROJECTS | 0.00                                                                  | 0.00                                                          | 0.00       | (100,000.00)   | 500,000.00       | (600,000.00)     |
| 0300        | OFFICE OF THE GOVERNOR                 | 13005       | OFF OF STATE BUDGET AND        | 0.00                                                                  | 0.00                                                          | 0.00       | 0.00           | 0.00             | 0.00             |
| Ge          | General Fund Cash Balance              |             |                                |                                                                       |                                                               |            |                |                  |                  |

The FBR General Fund Cash Balance Report Output

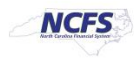

| Report Field Name              | Report Field Description                                                                             |
|--------------------------------|----------------------------------------------------------------------------------------------------|
| Agency                         | This field displays the agency code assigned to the organization.                                    |
| Agency Description             | This field displays the Agency Name.                                                                 |
| Budget Code                    | This field displays the agency budget code for the transaction displayed.                            |
| Budget Code<br>Description     | This field displays the budget code title.                                                           |
| Adjusted<br>Appropriation      | This field displays the original appropriations adjusted for budgetary transfers.                    |
| Unallotted<br>Appropriation    | This field displays the amount of adjusted appropriations that has not been allotted.                |
| Allotments                     | This field displays the total fiscal year-to-date allotments for each General Fund.                  |
| Receipts YTD                   | This field displays the total amount of Deposits and Transfers-In for the fiscal year to date.       |
| Expenditure YTD                | This field displays the total amount of Disbursements and Transfers-Out for the fiscal year to date. |
| Unexpended Allotted<br>Balance | This field displays the budget code cash balance.                                                    |

# Wrap Up

The purpose of the General Fund Cash Balance Report is to provide the detailed general fund cash balances posted to the specific cash account by Budget code

# **Additional Resources**

For more information on the Cash Management Reports. Please review the following materials:

# Web-Based Training (WBT)

• None

## Instructor Led Training (ILT)

• GL 100: Journal Entry

### Quick Reference Guides (QRGs)

- Navigating to NCFS Reports
- Cash Availability Report
- Daily Disbursements Report
- Deposits Report
- General Fund Appropriation Expenditures and Balances Report
- CI Cash Balance Report

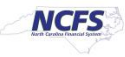